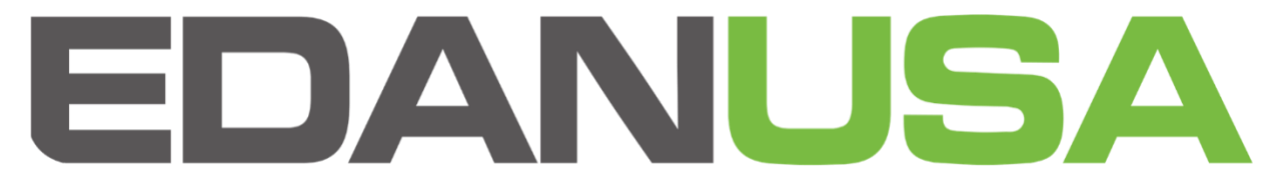

# Quick Guide for iM8 & iM8-G2

## Main short cut keys:

- Main: exits all menus that are open and brings you back to the home/main screen.
- Freeze: turns the monitor into a still image
- Mute: silences the alarms for 2 min
- Record: starts the printer
- Start: initiates the NIBP to inflate
- Menu: brings up the main menu

#### Main Screen:

On the main screen you can see all the readings from the different parameters. You can select and choose which parameters you want to see. Press the menu button and use the knob to scroll over to system setup then push the knob in to select that menu item. In System Setup the first option is Face Select, push the knob in to enter the face select menu.

From the main screen, move the knob left and right and notice the blue highlight hover over the names of the parameters. This highlight acts as your cursor and when hovered over a parameter you can push the knob in to open that specific parameter's menu settings. You may also scroll over to standby at the bottom of the monitor and click in the knob to enter standby mode. This displays the time and saves battery life and electricity use when the monitor does not need to be in use.

## Alarms:

You can change the alarms for all parameters. You do this by entering the parameters menu settings, described in the main screen section. There is a low and a high for all alarms and all can be adjusted. You can also set all alarms through the alarm setup menu. Hit the menu button, choose system setup, then select alarm setup. In this menu you can set all alarms for all parameters and choose the alarm volume as well as the record time for how much information is recorded after an alarm goes off. To choose different parameters in this menu push the knob in when the blue square is hovering over Common ALM Setup. Turn the knob left or right to choose different parameters.

## **Patient Setup:**

To enter a new patient hit the menu button then choose patient setup. Enter in all necessary information and when finished click New Patient. All old recorded info will be erased, and your new patient will start with a clean slate. If you want to store data you can do so by inserting a USB thumb drive in the back of the unit.

## System Setup:

System Setup in the main menu will allow you to make most necessary changes. Below are the following changes you can make

- Face Select: Menu to choose what you see on your main screen
- Alarm Setup: Menu to change alarm settings
- Time Setup: Menu to change the date and time
- Record: Menu to change the printer settings
- Module Setup: Menu to turn modules on and off
- Trace Setup: Menu to select which waveforms a viewable on the main screen
- Mark Event: place 1, 2, 3 or 4 event markers

#### Volume:

You can change the volume of alarms in the alarm setup. You can change the volume of the knob cursor in the selection menu in the main menu.

#### **Passwords:**

To get into the settings under maintenance you will need two different passwords:

- User Password: ABC
- Factory Password: 998
- Demo Password: 3045

## Capnography:

In order to use the CO2 monitoring function of the iM8-G2 you will need to have at least 2 different accessories, the water trap and a nasal cannula. You must always have the water trap cannister plugged into the side of the monitor in order to use the capnograph. There are two holes in the cannister that align with the two nodes sticking out of the side of the monitor. Push the canister into the nodes until it sits comfortably in the holder on the side of the unit. Then connect and nasal cannula that ends in a male luer lock connection. When the canister is full and needs to be replaced the monitor will let you know it is occluded. Remove the water trap and replace it with a new one.

If you ever need further assistance with this monitor, you may email questions to info@edanusa.com or go to www.edanusa.com where you can find videos for the iM8 and you can also find an electronic version of the user manual. The pdf version of the user manual makes finding what you need a breeze. Simply open the file and hit Ctrl+F on your keyboard. This allows you to search for words or phrases throughout the entire document making it a breeze to find what you are looking for. You may also call 888-850-4597 to speak to an EdanUSA representative who will assist you with your questions.